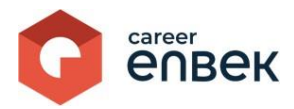

## Career Enbek Ұлттық біліктілік жүйесінің цифрлық платформасындағы «Атамекен» өңірлік кәсіпкерлер палатасының жұмысы жөніндегі нұсқаулық

## Career Enbek-ке кipy

1. Career Enbek -ке кіру үшін <u>https://career.enbek.kz/</u> сілтеме бойынша өту керек және басты беттің жоғарғы оң жақ бұрышындағы түймені басыңыз.

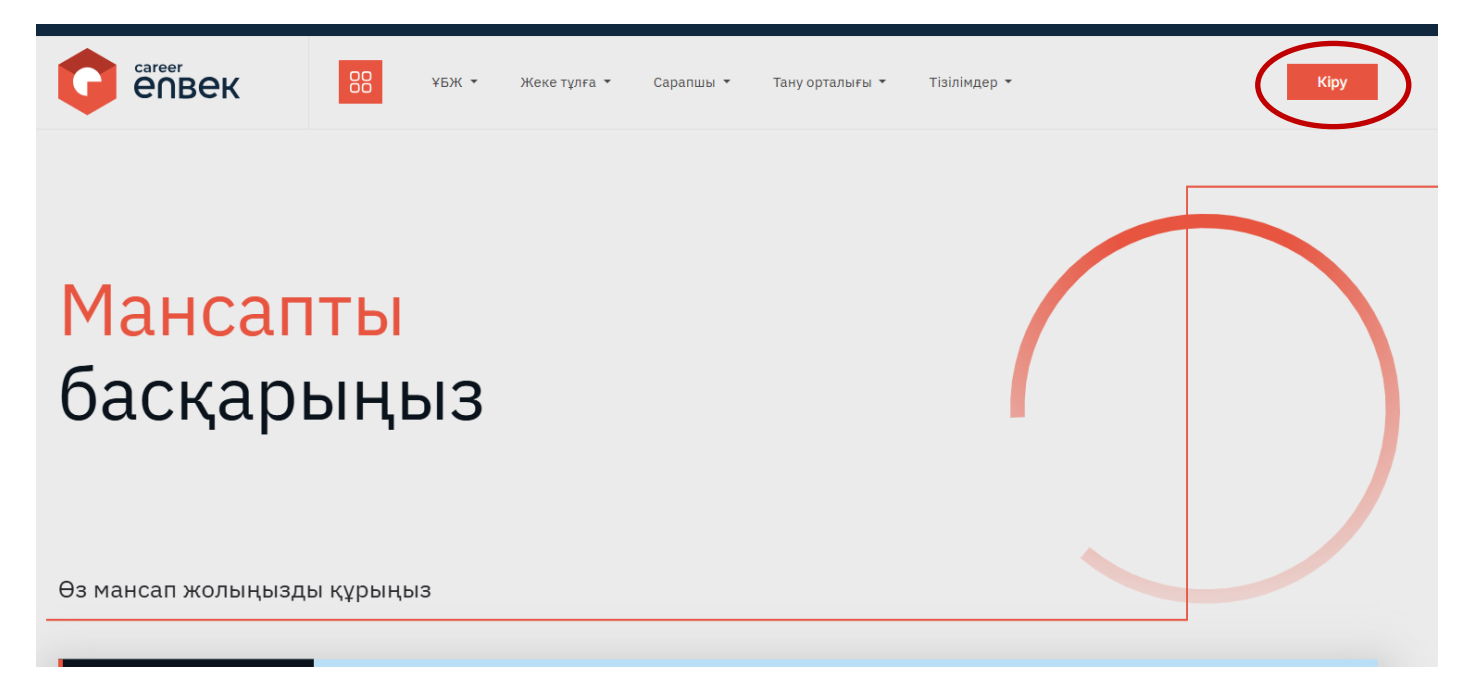

2. Ашылған «Кіру» терезесінде «Етаіl арқылы» кіру әдісін таңдау керек.

|   | епвек                                 |  |  |
|---|---------------------------------------|--|--|
|   | Арқылы кіру Enbek Passport            |  |  |
| ł | Пошта Ұялы телефон                    |  |  |
|   | Электрондық пошта                     |  |  |
|   | ⊚<br><u>Құпия сөзді ұмыттыңыз ба?</u> |  |  |
| 2 | Kipy                                  |  |  |
|   | Тіркелу                               |  |  |
|   | Аркылы кіру<br>🚱 😗 G 💱 QR код …       |  |  |
| e | a a o o 💸 🤫                           |  |  |

3. Авторизациядан кейін Career Enbek-тегі жеке кабинетке өтіңіз, төмендегі скриншоттарда

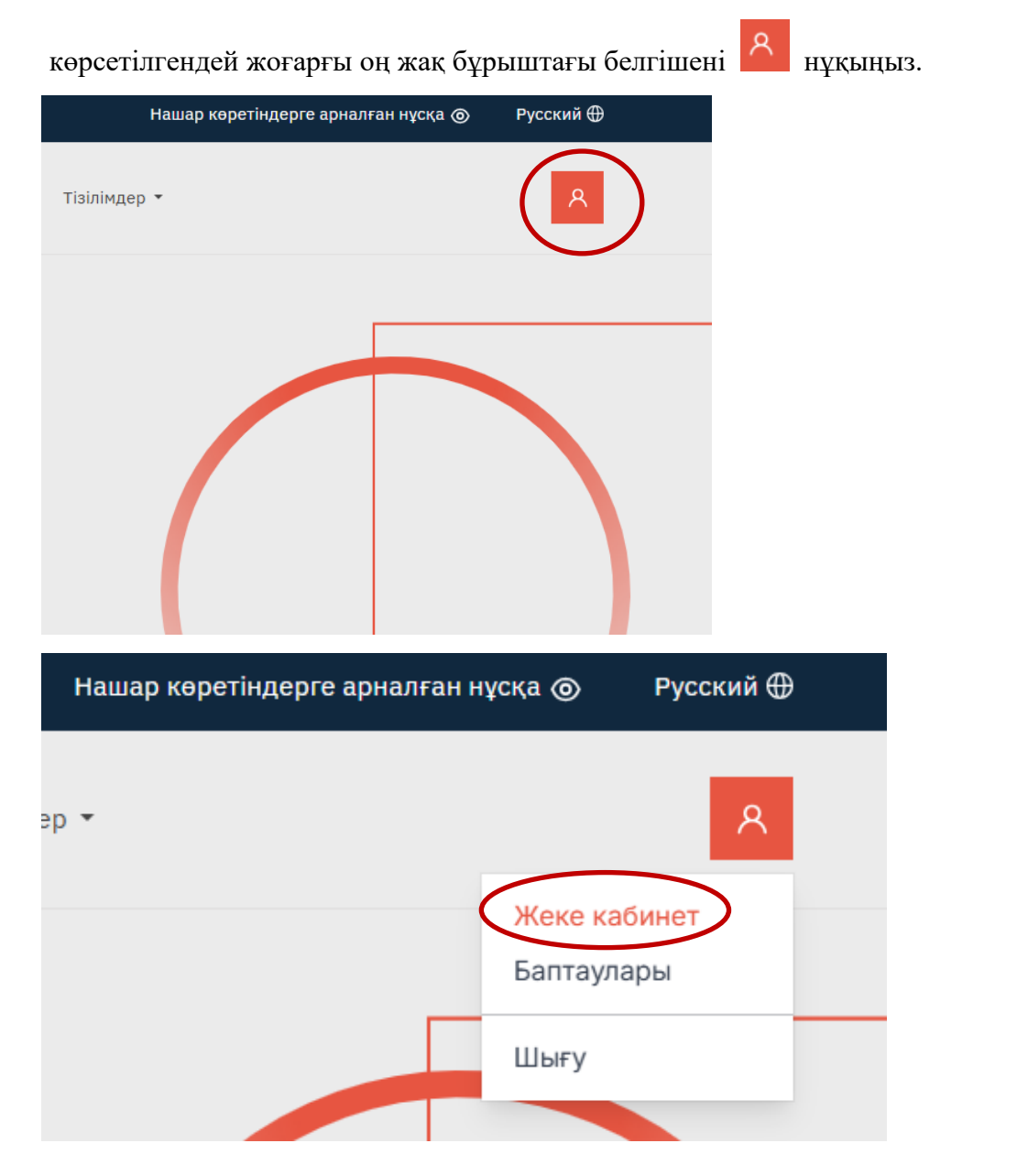

4. «Жеке кабинетке» ауысқаннан кейін «Атамекен» ӨКП туралы ақпаратты толтыру кажет Скриншотта көрсетілген барлық өрістерді толтырыңыз және енгізілген деректерді батырманы басу арқылы сақтаңыз.

| Атауы          | БСН               |
|----------------|-------------------|
|                |                   |
| Жұмыс телефоны | Электрондық пошта |
|                |                   |
| шкі нөмір      |                   |
| 7125           |                   |

5. Профильді сәтті сақтағаннан кейін скриншотта көрсетілгендей «Аккредиттеу туралы

өтініштер» қойындыға өтіңіз.

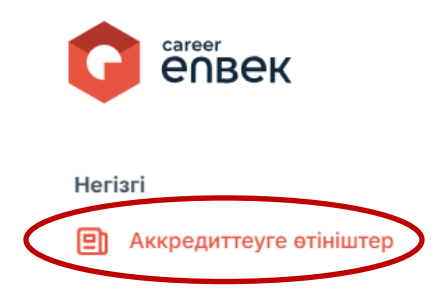

## 6. Өтініштер тізімінде қарауға келіп түскен өтініштер көрсетіледі.

Аккредиттеуге өтініштер

| Өтініштер тізімі                                            |               |
|-------------------------------------------------------------|---------------|
| №41 өтініш<br>Состана қ., Астана қ.,<br>Қарау мерзімі Дейін | Карастырылуда |

Ескертпе: «Өтініш» тақтайшасындағы мәртебелер тізбесі:

- а. Қарастырылуда
- b. Пысықтауға жіберілді
- с. КБТО тексеру тағайындалды
- *d.* Тексеруден бас тартылды
- е. Өтініш қайта қарауға қабылданды
- f. Құжаттар ҰКП-на қарау үшін жіберілді
- g. EXӘҚМ-де келісуде
- h. ЕХӘҚМ шешім жобасы келісілді
- і. ХӘҚМ шешім жобасын келісуден бас тартты
- ј. Аккредиттеу берілген
- к. Аккредиттеуден кейінгі шартқа қол қойылды
- l. Аккредиттеуден кейінгі шарт жасалды
- т. Аккредиттеуден бас тартылды
- 7. Аккредиттеу өтінімін қарау үшін скриншотта көрсетілгендей өтінім күйін басыңыз.

Аккредиттеуге өтініштер

| №41 өтініш                                | Карастырылуд |
|-------------------------------------------|--------------|
| *                                         |              |
| <ul> <li>Астана қ., Астана қ.,</li> </ul> |              |

8. Өтініш күйін басқаннан кейін оның мазмұны көрсетіледі. Аккредиттеуге өтініш бойынша құжаттар пакеті скриншотта көрсетілгендей бұлтты сақтауға тіркелген сілтемеде орналасқан, оны сілтемені басу арқылы танысуға болады.

|                                                                                                    | жылғы №41 өтінішті қарау                                                                                  |    |
|----------------------------------------------------------------------------------------------------|----------------------------------------------------------------------------------------------------|----|
|                                                                                                    | Орыс тіліндегі атауы                                                                                      |    |
| Аккредиттеуге өтініштер                                                                                         | БСН                                                                                                    | +: |
| Өтініштер тізімі                                                                                                | Заңды мекен-жайы                                                                                          | Â  |
|                                                                                                    | Астана қ.,                                                                                                |    |
| Астана қ., Астана қ.,                                                                                           |                                                                                                    |    |
| Қарау мерзімі дейін                                                                                             | Eritait                                                                                                   |    |
|                                                                                                    | Салалық тиістілігі<br>Сумен жабдықтау; қалдықтарды жинау, өңдеу және жою, ластануды жою<br>бойынша қызмет |    |
|                                                                                                    | Кәсіптер<br>Жеке көмекші                                                                                  |    |
|                                                                                                    | Бақылау-өлшеу асапаптары және автоматика жөніндегі техник                                                 |    |
|                                                                                                    | Ақпараттық-есептеуіш жүйелер жөніндегі инженерлер                                                         |    |
|                                                                                                    | Хелілік әкімші                                                                                            |    |
|                                                                                                    | Дерекқорларды әкімшілендіру жөніндегі маман (дерекқорлар әкімшісі)                                        |    |
|                                                                                                    | Микробақылаушылар программисі                                                                             |    |
|                                                                                                    | Кіру және ішкі туризмінің менеджері                                                                       |    |
| Joint and the second second second second second second second second second second second second second second | Метрдотель (сауда залының әкімшісі)                                                                       |    |

9. Аккредиттеуге өтініш келіп түскеннен кейін сізге 3 әрекет қолжетімді болады: «Өтініш берушіні тексеруден бас тарту», «Өтініш берушіні тексеруді тағайындау», «Пысықтауға қайтару».

| 88                                   | жылғы №41 өтінішті қарау                                                             | ⊠  |
|--------------------------------------|--------------------------------------------------------------------------------------|----|
|                                      |                                                                                      |    |
| 🔶 > Аккредиттеуге өтініштер          | Email                                                                                |    |
|                                      |                                                                                      | +: |
| Өтініштер тізімі                     | Салалық тистипт<br>Сумен жабдықтау; қалдықтарды жинау, өңдеу және жою, ластануды жою | ŻĄ |
| №41 өтініш                           | соиынша қызмет                                                                       |    |
| **                                   | Жеке көмекші                                                                         |    |
| Астана қ., Астана қ.,                | Бақылау-өлшеу асапаптары және автоматика жөніндегі техник                            |    |
| Қарау мерзіі дейін                   | Ақпараттық-есептеуіш жүйелер жөніндегі инженерлер                                    |    |
|                                      | Автоматтандыру жүйест өкімшіст<br>Желілік өкімші                                     |    |
|                                      | Дерекқорларды әкімшілендіру жөніндегі маман (дерекқорлар әкімшісі)                   |    |
|                                      | Микробақылаушылар программисі                                                        |    |
|                                      | Кіру және ішкі туризмінің менеджері                                                  |    |
|                                      | Метрдотель (сауда залының әкімшісі)                                                  |    |
|                                      | КБТО бұлтты қоймасына сілтеме<br>https://dochawleek.kz/kk/profile/applications/add   |    |
|                                      | Әрекетті таңдаңыз                                                                    |    |
|                                      | Өтінш берушіні тексеруден бас тарту<br>Өтініш берушіні тексеруді тағайындау          |    |
|                                      | Пысықтауға қайтару                                                                   | _  |
|                                      | Әрекетті таңдаңыз 🗸                                                                  | ·  |
| Астана қ., г. Астана, Гете көшесі 15 | Сақтау                                                                               |    |

10. «Өтініш берушіні тексеруден бас тарту» әрекетін таңдаған кезде бас тарту себептерін енгізу үшін

Сақтау

жолақ көрсетіледі, оны толтыру және түймені басу арқылы сақтау қажет

| Әрекеттер                            |   |
|--------------------------------------|---|
| Өтініш берушіні тексеруден бас тарту | ~ |
| Бас тарту себебі *                   |   |
|                                      |   |
|                                      |   |
| Сақтау                               |   |

11. «Пысықтауға қайтару» әрекетін таңдағанда, көрсетілген барлық өрістерді толтыру қажет. «ӨКП бұлтты сақтауға сілтеме» жолағында тиісті құжаттардың сканерленген көшірмелері орналастырылатын және енгізілген деректерді батырманы басу арқылы сақтайтын сілтемені көрсетіңіз Сақтау

| Әрекеттер                      |   |
|--------------------------------|---|
| Пысықтауға қайтару             | ~ |
| Пысықтау себебі *              |   |
|                                |   |
|                                |   |
| ӨКП бұлтты қоймасына сілтеме * |   |
|                                |   |
| Қызметкердің аты-жөні *        |   |
|                                |   |
| Қызметкердің телефоны *        |   |
|                                |   |
| Ішкі немір                     |   |
|                                |   |

12. «Өтініш берушіні тексеруді тағайындау» әрекетін таңдау кезінде 10 жұмыс күні шегінде тану орталығының көшпелі сараптамасын жүргізу күнін көрсету талап етілетін жолақ, сондай-ақ сараптамаға шығатын «Атамекен» ӨКП қызметкерінің аты-жөні мен телефоны көрсетіледі және енгізілген деректерді Сақтау батырманы басу арқылы сақтайды.

| Ағымдағы | мәртебе |
|----------|---------|
|----------|---------|

| Қарастырылуға жіберілді                                 |                                                                                                    |   |
|---------------------------------------------------------|----------------------------------------------------------------------------------------------------|---|
| Әрекеттер                                               |                                                                                                    |   |
| Өтініш берушіні тексеруді тағайындау 🗸 🗸                | Әрекеттер                                                                                                    |   |
| Көшпелі сараптама жүргізу күні *                        | Өтініш берушіні тексеруді тағайындау                                                                                                    | ~ |
|                                                         | Көшпелі сараптама жүргізу күні *                                                                                                    |   |
| Қызметкердің аты-жөні *                                 | дд.04.2025                                                                                                    |   |
|                                                         | Пн Вт Ср Чт Пт Сб Вс                                                                                                    |   |
| Қызметкердің телефоны *                                 | 31 1 2 3 4 5 6<br>7 8 9 10 11 12 13                                                                                                    |   |
|                                                         | 14 15 16 17 18 19 20                                                                                                    |   |
| Ішкі нөмір                                              | <b>21 22</b> 23 24 25 26 27<br>26 29 30 1 2 3 4                                                                                                    |   |
|                                                         | 5 6 7 8 9 10 11                                                                                                    |   |
| Сактау                                                  | Удалить Сегодня                                                                                                    |   |
| Қызметкердің телефоны *<br><br>Ішкі нөмір<br><br>Сақтау | 31       1       2       3       4       5       6         7       8       9       10       11       12       13         14       15       16       17       18       19       20         21       22       23       24       25       26       27         28       29       30       1       2       3       4         5       6       7       8       9       10       11         Удалить       Усегодня       Сегодня       Сегодня       Сегодня |   |

13. Тану орталығына көшпелі сараптама (тексеру) жүргізу аяқталғаннан кейін скриншотта көрсетілген әрекеттердің бірін таңдап, енгізілген деректерді батырманы басу арқылы сақтау қажет

|   | Ағымдағы мәртебе<br>Әрекетті таңдаңыз |
|---|---------------------------------------|
| 1 | ҰКП-ға жіберу                         |
|   | Пысықтауға қайтару                    |
|   | Әрекетті таңдаңыз                     |
|   | Сақтау                                |

14. «Пысықтауға қайтару» әрекетін таңдағанда, скриншотта көрсетілген өрістерді толтырып, енгізілген деректерді батырманы басу арқылы сақтау қажет Сақтау.

Ағымдағы мәртебе

## КБТО тексеру тағайындалды

| Пысықтауға қайтару             | ~ |
|--------------------------------|---|
| Пысықтау себебі *              |   |
|                                |   |
|                                |   |
| ӨКП бұлтты қоймасына сілтеме * |   |
|                                |   |
| Қызметкердің аты-жөні *        |   |
|                                |   |
| Қызметкердің телефоны *        |   |
|                                |   |
| Ішкі нөмір                     |   |
|                                |   |

郊

15. «ҰКП-ға жіберу» әрекетін таңдағанда скриншотта көрсетілген өрістерді толтыру және енгізілген деректерді батырманы басу арқылы сақтау қажет Сақтау.

| Әрекеттер                      |
|--------------------------------|
| ¥КП-ға жіберу                  |
| ӨКП бұлтты қоймасына сілтеме * |
|                                |
|                                |
|                                |
| Сақтау                         |

16. «Атамекен» ҰКП-ға өтініш жолданғаннан кейін "Атамекен" ӨКП жұмысы аяқталады.